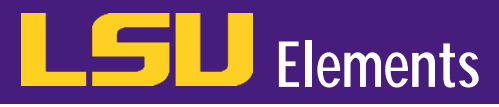

• Go to the LSU homepage and click on the MYLSU link.

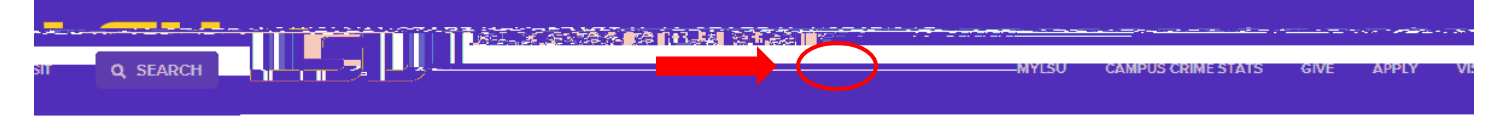

en 1656 askenne Abestellan, alla gesisen auf minister Addit and Abstern an Streich Asternessen an Asternestron

• Login to MyLSU using your LSU email address and password.

| mvLSU account or Email address | Password.        |              |  |
|--------------------------------|------------------|--------------|--|
|                                | Login            |              |  |
|                                |                  |              |  |
|                                | Forant Decement? | agin Trouble |  |

• Click on **INSTRUCTIONAL SUPPORT** under the MYLSU menu.

| ☆ MYLSU |                      |
|---------|----------------------|
|         | 祭 CAMPUS COMMUNITY > |
|         |                      |
|         |                      |
|         |                      |
|         |                      |
|         |                      |
|         |                      |
|         |                      |
|         |                      |

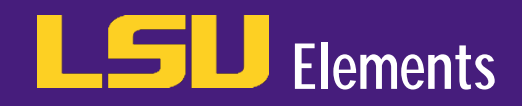

• Click the Elements at LSU link.

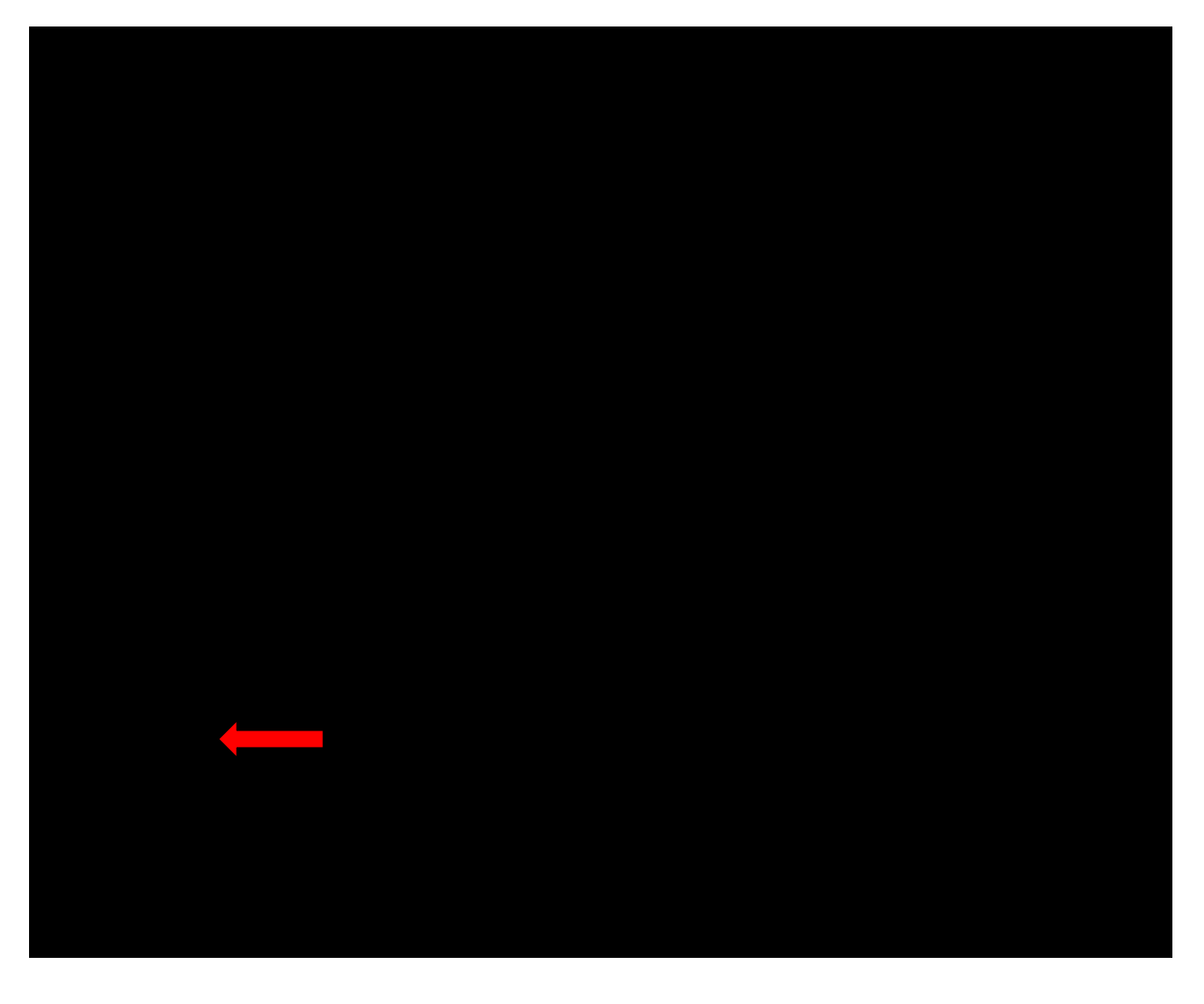

• While on the Office of Academic Affairs website, click on the Faculty drop-down menu.

|                       |               |                  | 35                 | MYISU CAMPUS ( | CRIME STATS GIVE |
|-----------------------|---------------|------------------|--------------------|----------------|------------------|
| sessment & Compliance | News & Events | About Us         | Faculty            | Students       | Planning, As     |
|                       |               | Home / Office.or | f Academic Affairs | J              | 1                |

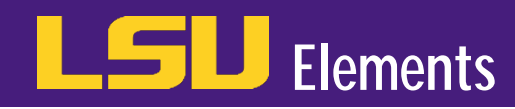